# Moving Locus to another phone or tablet

1/1

You have purchased a new mobile or tablet. Follow the instructions how to move Locus into the new device and continue using all the data and settings:

# Instructions

## Step 1. - backup

- make full backup of your settings, points and tracks with the help of Backup feature > select Backup all
- back up **entire Locus directory** (e.g. *storage/emulated/0/Locus*) to a PC or Dropbox etc.
- back up your **external maps and vector maps** stored out of the main Locus directory to a PC or Dropbox etc.

### Step 2. - copy data

- copy the entire Locus directory from PC (Dropbox etc.) to the inner memory of your new device
- copy your external maps and vector maps to the new device (inner memory or external SD)

### Step 3. - installation

- install the latest version of Locus Map to the new device
- start Locus Map on your new device
- use **Backup** feature to restore settings, points and tracks
- define paths to your external maps by **Map manager > Add external maps**
- define path to your vector maps in Settings > Miscellaneous > Default directories > Set mapsVector directory

Is this article useful for you? Please rate it: {(rater>id=1|name=faq\_move\_to\_new\_device\_sd\_card|type=rate|headline=off)}

From: http://docs.locusmap.eu/ - Locus Map Classic - knowledge base

Permanent link: http://docs.locusmap.eu/doku.php?id=manual:faq:move\_to\_new\_device\_sd\_card

Last update: 2018/11/27 13:59

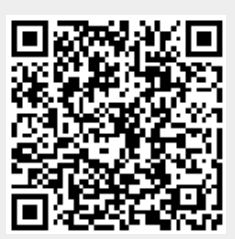